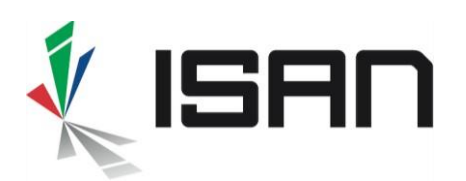

## Comment obtenir un ISAN pour une œuvre épisodique?

Ce guide détaille pas à pas la procédure d'obtention d'un ISAN pour une œuvre épisodique (séries, saisons, épisodes)

Les demandes d'ISAN pour des œuvres unitaires (films cinématographiques, téléfilms, ...) ne sont pas détaillées dans ce document, voir le guide <u>Comment obtenir un ISAN pour une œuvre</u> <u>unitaire ?</u>

### 1 Nouveau schéma pour les œuvres épisodiques

Le schéma des données incluant la hiérarchie au sein d'une série a évolué pour permettre une meilleure identification des œuvres épisodiques. Auparavant, les épisodes étaient regroupés sous une *Tête de Série* représentant la Série, décrite seulement par un

ou plusieurs titres alternatifs. Le schéma des œuvres épisodiques a évolué de la manière suivante :

 Séries : Les séries sont au sommet de la hiérarchie de l'œuvre. La tête de Série du schéma précédent est remplacée par une Fiche spécifique avec un set de données récurrentes (similaire aux fiches épisodes).

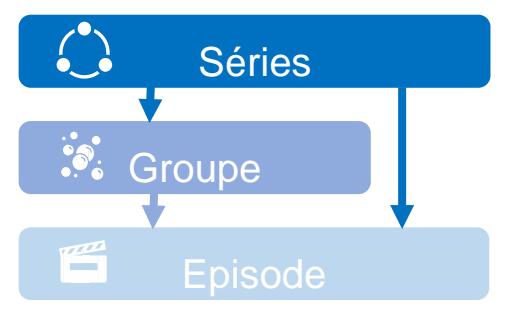

- Groupes : Les groupes sont au milieu de la hiérarchie de l'œuvre, entre les têtes de séries et les épisodes. Les épisodes peuvent éventuellement être regroupés sous une Fiche de groupe contenant un set de données (similaire aux fiches épisodes). Un exemple type de regroupement d'épisodes constitue une Saison, mais d'autres sortes de groupes sont possible tels que des regroupements différents d'épisodes (par ex. une même série produite en différents formats avec des changements mineurs : 5 x 10 min / 8 x 6 min ...) ou des regroupements d'épisodes pour des compilations (combinaison de 2 ou plus épisodes).
- Episodes : Les épisodes sont en bas de la hiérarchie de l'œuvre. Les épisodes peuvent éventuellement être rattachés à un Groupe (par ex. une Saison d'une série de fiction) ou être directement rattachés à la Tête de série. Lorsque les épisodes sont regroupés sous un groupe / saison alors ils héritent automatiquement du numéro de saison. Enfin, un épisode peut être rattaché à plusieurs groupes (par ex. une saison originale, une saison alternative avec une numérotation d'épisodes différente, etc.).

Afin de faciliter l'enregistrement, certaines données sont héritées de l'enregistrement de niveau supérieur (préremplis dans la fiche de saison, mais modifiables). Donc, tous les Groupes liés à une Tête de Série hériteront du titre de la Série, mais également les créateurs et réalisateurs,

INTERNATIONAL STANDARD AUDIOVISUAL NUMBER 🔳 🔳 🔳

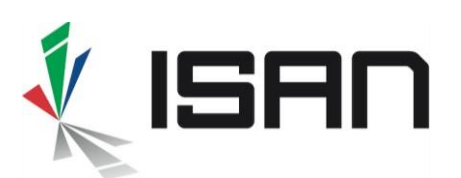

ISO 15706

etc. De façon similaire, les épisodes hériteront des informations des Groupes ou Séries auxquels ils sont rattachés.

### 2 Principe de l'enregistrement des œuvres épisodiques

Une série est identifiée par la racine de l'ISAN (12 premiers caractères) qui font partie de chaque ISAN issue de cette série (Groupes, Episodes, Versions). La creation d'un ISAN racine unique est essential afin d'éviter les doublons, la racine ISAN de la Série n'est générée qu'après l'enregistrement de la fiche série <u>et</u> du premier Groupe ou premier Episode.

#### 2.1.1 Etapes d'enregistrement pour une nouvelle série

- a. Effectuer une recherche préliminaire pour voir si la série n'est pas déjà enregistrée
- b. Compléter et soumettre le formulaire de saisie de la série
- c. Résoudre les doublons potentiels, le cas échéant.
- d. Enregistrer un premier Groupe ou un premier Episode afin de créer l'ISAN de la série, pour le premier Groupe ou le premier Episode

#### 2.1.2 Etapes d'enregistrement pour un nouveau groupe

- a. Effectuer une recherche pour retrouver la série sous laquelle enregistrer votre groupe
- b. Sélectionner la série et ouvrir un formulaire pour un nouveau groupe
- c. Compléter et soumettre le formulaire de saisie
- d. Résoudre les doublons potentiels, le cas échéant.
- e. Obtenir un nouvel ISAN

#### 2.1.3 Etapes d'enregistrement pour un nouvel épisode

- f. Effectuer une recherche pour retrouver la série et/ou le groupe sous lequel enregistrer votre épisode
- g. Sélectionner la série ou le groupe et ouvrir un formulaire pour un nouvel épisode
- h. Compléter et soumettre le formulaire de saisie
- i. Résoudre les doublons potentiels, le cas échéant.
- j. Obtenir un nouvel ISAN

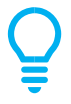

Noter qu'un épisode peut à tout moment être rattaché à un ou plusieurs groupe(s). Pour ce faire, éditer les données de l'épisode, sélectionner le(s) groupe(s) au(x)quel(s) il doit être rattaché et mettre à jour les données.

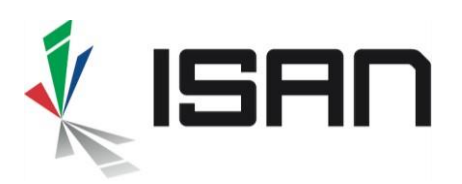

## 3 Assistant d'enregistrement

Pour commencer, ouvrir le menu *Demandes d'ISAN* et sélectionner *Œuvre à épisodes*  Demandes d'ISAN ~
 Oeuvre unitaire
 Oeuvre à épisodes

Un rapide Assistant d'Enregistrement vous aide à confirmer votre choix :

#### 1. une œuvre terminée

| 1. Etape 1 |            | 2. Eta;          | ni 2                 |        |  |  |
|------------|------------|------------------|----------------------|--------|--|--|
| J'ai besc  | oin d'un l | SAN pour         |                      |        |  |  |
|            |            | Une cestre en p  | rajet ou en dévelopa | iement |  |  |
|            |            | Une ceuvre term  | irée                 |        |  |  |
|            |            | Une version d'oe | UNTE                 |        |  |  |

| Assistant d'enr              | gistrement                                                                                  |  |
|------------------------------|---------------------------------------------------------------------------------------------|--|
| Home / ISAN / <b>Assista</b> | t d'enregistrement                                                                          |  |
| 1. Eupe 1                    | 2 Elaps 2                                                                                   |  |
| Ma nouve                     | lle oeuvre est                                                                              |  |
|                              | O Unitare                                                                                   |  |
|                              | Une nouvelle série                                                                          |  |
|                              | 🕖 Un nouvel épisode ou un nouveau groupe d'épisodes (par ex. Saisons) d'une série existante |  |
|                              |                                                                                             |  |
|                              |                                                                                             |  |

2. quel type d'œuvre à épisode

Ensuite,

- Si vous voulez enregistrer une <u>nouvelle Série</u>, il est recommandé d'effectuer une recherche préliminaire afin de vérifier si cette série n'existe pas déjà.
- Si vous voulez enregistrer un <u>nouveau Groupe</u>, vous devez d'abord rechercher la série à laquelle le rattacher.
- Si vous voulez enregistrer un <u>nouvel Episode</u>, vous devez rechercher le Groupe (Saison) auquel le rattacher (le cas échéant) ou la Tête de Série dont il dépend directement.

Pour ce faire, sélectionnez le type d'enregistrement (cf. l'encadré en rouge dans la capture d'écran ci-dessous)

| election de la serie |                   |    |                   |               |       |
|----------------------|-------------------|----|-------------------|---------------|-------|
| Titre                |                   |    |                   | Séries        | × ×   |
| ISAN                 |                   | or | ID enregistrement |               |       |
| Pays de référence 👻  | nnée de référen 🖻 |    | Participant       | Rôle          |       |
|                      |                   |    | • Nouvelle série  | <b>Q</b> Rech | erche |

Attention à rechercher le bon type d'enregistrement (cf. encadré en rouge ci-dessus). Définissez le type d'enregistrement pour :

- Séries pour enregistrer une nouvelle série.
- Séries pour enregistrer de nouveaux groupes ou épisodes d'une série existante.
- Groupe pour ajouter des épisodes à un groupe existant

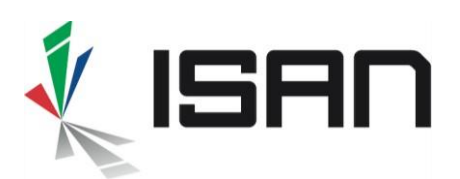

## 4 Enregistrement d'une nouvelle série

#### 4.1.1 Complétez le formulaire de saisie de la série

Si vous ne trouvez pas la Série dans la base ISAN, cliquez sur le bouton *Nouvelle Série* afin d'accéder au formulaire de saisie.

| Titres o                                     |                          |                |                       |                |                     |                                 |      |      |
|----------------------------------------------|--------------------------|----------------|-----------------------|----------------|---------------------|---------------------------------|------|------|
| Titre<br>Ce champ est requis                 |                          |                | Original(e)           |                | 8.7                 | Langue -<br>Ce champ est requis | •    | 0    |
| Titre                                        |                          |                | Original/alternatif   |                |                     | Langue +                        | +    | 0    |
| Tare                                         |                          |                | Original / alternatif |                |                     | Lingue                          | +    | 0    |
| Caractéristiques de l'oeuvre o               |                          |                |                       |                |                     |                                 |      |      |
| Genre de la série *                          | Année de rélèrence       |                |                       |                | Durée               | 8                               | Min. | x t. |
| Ce champ est requis                          | Ce champ est requis      |                |                       |                | Ce champ            | ) est requis                    |      |      |
| Cartégorie de la série " Ce champ est reguls | Date ou année de sortie  |                |                       |                | Couleur<br>Ce champ | o est requis                    |      |      |
| Nombre de groupes d'épisodes                 | Année de lin de la série |                |                       | ¢              | Nombre to           | stal d'épisodes l               |      | 5    |
| langue(s) originale(s) o                     |                          |                |                       |                |                     |                                 |      |      |
| Stiescioner une langue                       |                          |                |                       |                |                     |                                 |      |      |
| Ce champ est requis                          |                          |                |                       |                |                     |                                 |      |      |
| Pays de référence o                          |                          |                |                       |                |                     |                                 |      |      |
| Pays de réléfence                            |                          |                |                       | Rôle           |                     |                                 | +    | 0    |
| Rays de référence                            |                          |                |                       | Rôle           |                     |                                 | •    | 0    |
| Sociétés créditées o                         |                          |                |                       |                |                     |                                 |      |      |
| Nom de la sobiété                            |                          |                |                       | Rôle de la soc | sété                |                                 | +    | •    |
| Nom de la société                            |                          |                |                       | Rôle de la soc | iete                |                                 | +    | 0    |
| Participants o                               |                          |                |                       |                |                     |                                 |      |      |
| Participant                                  |                          |                |                       | Róle           |                     |                                 |      | 8    |
| Participant                                  |                          |                |                       | Rôle           |                     |                                 | +    | 0    |
| Particular.                                  |                          |                |                       | -              |                     |                                 |      |      |
|                                              |                          |                |                       |                |                     |                                 | )    |      |
| Participant                                  |                          |                |                       | Róle           |                     |                                 | +    | 0    |
| Identifiants liés o                          |                          |                |                       |                |                     |                                 |      |      |
| Valleur (D lié Privé                         | x *                      | Domaine de IND |                       | Note           |                     |                                 | +    | 0    |
| Informations complémentaires o               |                          |                |                       |                |                     |                                 |      |      |
| Informations complementaires                 |                          |                |                       |                |                     |                                 |      |      |
|                                              |                          |                |                       |                |                     |                                 |      |      |
|                                              |                          |                |                       |                |                     |                                 |      |      |
|                                              |                          |                |                       |                |                     |                                 |      |      |

Complétez les informations relatives à l'œuvre telles que définies dans les <u>bonnes pratiques</u> <u>d'immatriculation</u>. Pour une identification correcte, merci de fournir autant le plus d'informations possible.

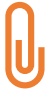

Afin de faciliter l'enregistrement, certaines données sont héritées de l'enregistrement de niveau supérieur (préremplie dans le formulaire mais modifiables). Donc, tous les Groupes liés à une Tête de Série hériteront du titre de la Série, mais également des créateurs et réalisateurs, etc. De façon similaire, les épisodes hériteront des informations des Groupes ou Séries auxquels ils sont rattachés.

Ajoutez toute informations complémentaire utile à la correcte identification de l'œuvre dans le champ **Informations Complémentaires**.

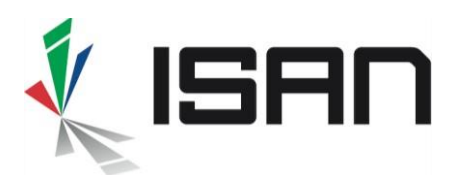

Le champ **Informations Complémentaires** ne devrait jamais contenir d'informations pour lesquelles un autre champ spécifique existe déjà, cela pourrait conduire à une mauvaise identification.

4.1.2 Contrôler et soumettre le formulaire de création de la série

| u de la demande - Séries                     |                               |                         |                                       |             |          |   |
|----------------------------------------------|-------------------------------|-------------------------|---------------------------------------|-------------|----------|---|
| nformations sur l'oeuvre                     |                               |                         |                                       |             |          | ~ |
| ID Agence ISAN *                             | 130001                        |                         |                                       |             |          |   |
| Tye d'enregistrement                         | Séries                        |                         |                                       |             |          |   |
| Titres                                       | Arsène Lupin                  |                         | Original(e)                           |             | Français |   |
| Genre de la série *                          | Séries ou oeuvres épisodiques |                         | Catégorie de la série *               | Animation   |          |   |
| Année de réf. *                              | 2020                          |                         | Date de sortie                        | 2020        |          |   |
| Duration *                                   | 12 Min.                       |                         | Couleur *                             | Couleur     |          |   |
| Nombre de groupes d'épisodes (ou<br>saisons) | 3                             | N                       | ombre total d'épisodes de la<br>série | 36          |          |   |
| Langue(s) originale(s) *                     | Français                      |                         |                                       |             |          |   |
| Pays de production                           | France                        |                         |                                       |             |          |   |
| Sociétés                                     | Société de Production         |                         |                                       | Production  |          |   |
| Participants                                 | Rôle *                        | Nom complet *           |                                       |             |          |   |
|                                              | Créateur                      | Le créateur de la Série |                                       |             |          |   |
|                                              |                               |                         |                                       |             |          |   |
|                                              |                               |                         |                                       |             |          |   |
| X Annuler                                    |                               | [ℤ Editer               | 🗸 Obte                                | nir un ISAN |          |   |

Pour valider votre demande, cliquez sur Obtenir un ISAN

Une fois votre demande envoyée dans le système, une **Chronologie de l'Enregistrement** (**Registration Timeline**) apparaît <u>au bas de votre page récapitulative</u>

| Chronologie de l'enregistreme | nt                    |                           | C Rafraîchir |
|-------------------------------|-----------------------|---------------------------|--------------|
|                               | Application soumise 🗸 | 13:55:36<br>15 févr. 2020 |              |

A partir de la **Chronologie de l'Enregistrement** vous pouvez suivre l'évolution de votre demande d'ISAN.

Cliquez sur *Rafraîchir* afin de mettre à jour les informations

INTERNATIONAL STANDARD AUDIOVISUAL NUMBER 🔳 🔳

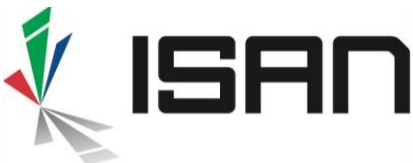

#### Deux cas de figure possibles

#### Cas 1: Aucun ISAN similaire détecté

| Chronologie de l'enregistren | ent.                                                                                                  |                |                                  |
|------------------------------|----------------------------------------------------------------------------------------------------|----------------|----------------------------------|
|                              | Application sournise 🗸                                                                                | ۵              | 140211<br>1966, 202              |
|                              | 1402.75<br>13ee, 202                                                                                  | Q <sup>s</sup> | Recherche de doublons terminée 🗸 |
|                              | Série crééel L'ISAN sera alloué lorsque le premier<br>Groupe ou le premier Episode sera enregistré. ✔ | 0              | 1402:16<br>19 fee: 202           |

1 Le message <u>Série créée! L'ISAN sera alloué</u> Le message <u>Doublon potentiel trouvé</u> vous lorsque le premier Groupe ou le premier

Vous indique que la série est prête pour y ajouter un premier Groupe ou Episode. L'ISAN racine ne sera créé qu'une fois cette seconde opération effectuée.

| Cas 2: Un ou | plusieurs | ISAN similaires |
|--------------|-----------|-----------------|
|--------------|-----------|-----------------|

détectés

| Chronologie de l'enregistrement |                                                                                                    |                 |     |                                  |
|---------------------------------|----------------------------------------------------------------------------------------------------|-----------------|-----|----------------------------------|
|                                 | Application soumise 🗸                                                                                        | ۵               |     | 135538<br>156er 200              |
|                                 | 12<br>15 (*                                                                                                  | 35540<br>6r.200 | Q00 | Recherche de doublans terminée 🗸 |
| C                               | Doublion potentiel trouvé<br>Vealler-fexade le deutions patentiels pour termine la demande<br>==Dédoutionner | (               | D   | 11554<br>1594 200                |

informe que la demande est en suspens et

qu'une opération de dédoublonnage est requise.

- 2 Cliquer sur Nouveau Groupe ou Nouvel Cliquer sur Dédoublonnage afin de valider Episode afin d'enregistrer le premier Groupe (ou non si c'est un doublon) la demande et obtenir un ISAN. ou le premier Episode.
- 3 Pour la phase suivante, voir
- 4 Enregistrement d'un nouveau Groupe
- 5 Enregistrement d'un nouvel Episode

Pour la procédure de résolution des ou demandes en suspens, voir le guide Dédoublonnage

#### 4.1.3 Obtenir la racine ISAN de la série

Une série est identifiée par la racine de l'ISAN (12 premiers caractères) qui font partie de chaque ISAN issue de cette série (Groupes, Episodes, Versions). La création d'un ISAN racine unique est essential afin d'éviter les doublons, la racine ISAN de la Série n'est générée qu'après l'enregistrement de la fiche série et du premier Groupe ou premier Episode.

INTERNATIONAL STANDARD AUDIOVISUAL NUMBER 🔳 🔳

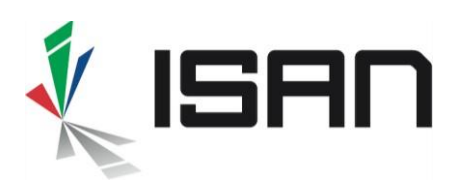

Vous pouvez récupérer la racine ISAN de votre série dans la liste *Mes ISAN*, accessible depuis le menu *Demandes d'ISAN* une fois que le premier Groupe ou le premier Episode a lui-même obtenu son ISAN.

## 5 Enregistrement d'un nouveau Groupe / Saison

#### 5.1.1 Accéder au formulaire de saisie du Groupe / Saison

Sauf si vous venez d'enregistrer une nouvelle série (voir <u>Enregistrement d'une nouvelle</u> <u>Série</u>), vous devez d'abord sélectionner la tête de série pour laquelle vous désirez ajouter un nouveau Groupe / Saison (cf. <u>Assistant d'enregistrement</u>). Pour évaluer si une série correspond à la vôtre, vous pouvez afficher les données de la série, puis naviguer dans les groupes et les épisodes à l'aide des onglets en haut du formulaire (cf. l'encadré rouge sur la capture d'écran ci-dessous).

| Séries<br>Home / ISAN / Séries           |           |               |          |
|------------------------------------------|-----------|---------------|----------|
| Séries Liste des groupes Liste des épiso | des       |               |          |
|                                          | ISAN 0000 | 0-0002-39E9 🏼 |          |
|                                          | Arsè      | ene Lupin     |          |
| Informations sur l'oeuvre                |           |               |          |
| Tye d'enregistrement Séries              |           |               |          |
| Titres Arsène                            | Lupin     | Original(e)   | Français |
|                                          |           |               |          |
|                                          |           |               |          |

#### Cliquer sur Liste des Groupes pour afficher la liste

| 2 Liste des épisodes      |                                                                                       |                                                                     |                                                                                                    |                                                                                                    |                                                                                                    |                                                                                                    |                                                                                                    | O Ajour                                                                                                    | ter un                                                                                                    |
|---------------------------|---------------------------------------------------------------------------------------|---------------------------------------------------------------------|----------------------------------------------------------------------------------------------------|----------------------------------------------------------------------------------------------------|----------------------------------------------------------------------------------------------------|----------------------------------------------------------------------------------------------------|----------------------------------------------------------------------------------------------------|----------------------------------------------------------------------------------------------------|----------------------------------------------------------------------------------------------------|
|                           | ISAN                                                                                  |                                                                     |                                                                                                    |                                                                                                    | Année de référe                                                                                                    | ence 🛃                                                                                                    | N° d'épisode                                                                                                    | ٩                                                                                                    | <b>X</b>                                                                                                    |
| Titre                     | Genre                                                                                 | Groupe                                                              | Propriété                                                                                                    | Année Durée                                                                                                    | Réalisateur                                                                                                    | Enregistrem<br>ent it                                                                                                    | Pays                                                                                                    | Langues Propriété                                                                                                    | Actio                                                                                                    |
| - Arsène Lupin (saison 1) | tv_serial                                                                             | 10                                                                  | original_season                                                                                                    | 2018 52 min                                                                                                    | Machin Bidule                                                                                                    | group                                                                                                    | FR                                                                                                    | FRE original_season                                                                                                    |                                                                                                    |
| Analysis (sectors 2)      | tv serial                                                                             | 10                                                                  | original_season                                                                                                    | 2019 52 min                                                                                                    | Machin Bidule                                                                                                    | group                                                                                                    | FR                                                                                                    | FRE original_season                                                                                                    |                                                                                                    |
|                           | Liste des épisodes     Liste des épisodes     Titre     L     Arsène Lupin (saison 1) | Liste des épisodes ISAN ISAN ISAN Arsène Lupin (saison 1) tv_serial | Liste des épisodes      ISAN      ISAN | Liste des épisodes      ISAN      ISAN      Isan      Isan | Liste des épisodes      ISAN      ISAN      ISAN      Isan      Isan | Liste des épisodes      ISAN      ISAN      ISAN      Année de référe      ITtre     Genre     Genre     Groupe     Propriété     Année     Durée     Réalisateur     Arsène Lupin (saison 1)     tv_serlal     10     original_season     2018     52 min     Machin Bidule | Iste des épisodes         ISAN         Année de référence         ISAN         Iste des épisodes         Iste des épisodes         Iste des épi | Iste des épisodes         Iste des épisodes         Iste des épisodes <t< td=""><td>Iste des épisodes       Iste des épisodes         Isan       Année de référence         Isan       Année de référence         Isan       Année de référence         Isan       Année de référence         Isan       Année de référence         Isan       Année         Durée       Réalisateur         Enregistrem       Pays         Langues       Propriété         Arsène Lupin (saison 1)       tv_serial         10       original_season         2018       52 min         Machin Bidule       group         FR       FRE         original_season</td></t<> | Iste des épisodes       Iste des épisodes         Isan       Année de référence         Isan       Année de référence         Isan       Année de référence         Isan       Année de référence         Isan       Année de référence         Isan       Année         Durée       Réalisateur         Enregistrem       Pays         Langues       Propriété         Arsène Lupin (saison 1)       tv_serial         10       original_season         2018       52 min         Machin Bidule       group         FR       FRE         original_season |

Cliquer sur (+) *Ajouter un groupe* pour accéder au formulaire de saisie du Groupe (cf. l'encadré en rouge sur la capture d'écran ci-dessus)

INTERNATIONAL STANDARD AUDIOVISUAL NUMBER 📕 🔳 🔳

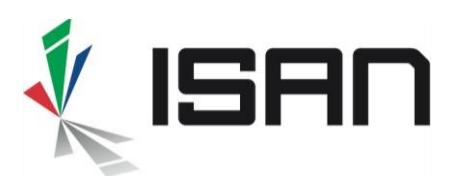

Alternativement, si aucun groupe n'existe, vous pouvez utiliser le menu Action / Nouveau groupe en bas de l'écran Série (cf. l'encadré rouge sur la capture d'écran ci-dessous).

| *                |
|------------------|
|                  |
|                  |
|                  |
|                  |
| Action -         |
| C Nouveau groupe |
| create and a     |
|                  |

#### 5.1.2 Compléter le formulaire de saisie

Le formulaire est similaire à celui de la tête de Série. Certaines informations sont héritées de la tête de Série (titre, durée des épisodes, pays de production, sociétés créditées, participants).

D'autres champs sont spécifiques au Groupe / Saison

| Propriété du groupe | Nombre total d'épisode | ÷ | N° de groupe (ou référence) | Contexte (pour les épisodes inclus dans le groupe) |
|---------------------|------------------------|---|-----------------------------|----------------------------------------------------|
| Ce champ est requis |                        |   | Ce champ est requis         |                                                    |

#### I. Propriété du Groupe :

- Saison : le groupe est une saison<sup>1</sup> (ensemble de nouveaux épisodes annuels ou semestriels), avec les numéros de saison et d'épisodes connus dans la version originale. Typiquement, applicable aux séries de fiction, aux émissions de télévision, etc. ...
- **Thématique** : les épisodes sont regroupés par thème (période historique, régions géographiques, genres musicaux, etc...), généralement applicable aux programmes documentaires épisodiques.
- **Saison alternative** : set d'épisodes alternatifs avec généralement des numéros de saison et d'épisodes différents (par ex. séries fictives diffusées en dehors du territoire de production). Les épisodes sont généralement liés à

INTERNATIONAL STANDARD AUDIOVISUAL NUMBER 🔳 🔳 🔳

<sup>&</sup>lt;sup>1</sup> Les «saisons» sont aussi appelées «séries» au Royaume-Uni

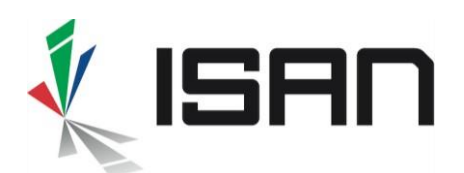

deux groups : le groupe de saison « original » et le groupe de saison alternatif mais avec une numérotation différente.

- *Edition alternative* : un montage ou segmentation alternative des épisodes de la série (par ex. la même série produite dans différents formats, parfois avec des changements mineurs : 5 x 10 min / 8 x 6 min ...).
- Episodes Spéciaux : regroupement de tous les épisodes spéciaux de la série (par ex. les prime exceptionnels d'une émission). Typiquement, applicable aux émissions de télévision.
- **Compilation d'épisodes** : combinaison d'épisodes, généralement des œuvres (par exemple des dessins animés) enregistrées à l'origine en tant qu'épisodes individuels, puis compilées avec deux ou plusieurs œuvres dans un nouvel épisode.
- **Autre :** tout autre regroupement d'épisodes non couverts par les propriétés du groupe.
- II. Nombre total d'épisodes : le nombre total d'épisodes dans le groupe.
- III. **Numéro du Groupe (ou Référence)** : la référence ou un numéro par lequel le Groupe est connu. Ceci est le <u>numéro de saison</u> si le groupe est une saison.
- IV. Contexte des numéros d'épisodes : le contexte de l'attribution des numéros d'épisode. La valeur par défaut est « Production ». Pour les groupes d'édition alternatifs, utilisez de préférence le nom de domaine de la partie principale impliquée dans la renumérotation des épisodes (par ex. « bbc.com » pour la renumérotation effectuée par la British Broadcasting Corporation dans ses émissions). Sinon, utilisez le nom de la partie principale impliquée dans la renumérotation des épisodes.

Complétez les informations relatives à l'œuvre telles que définies dans les <u>bonnes pratiques</u> <u>d'immatriculation</u>. Pour une identification correcte, merci de fournir autant le plus d'informations possible.

#### 5.1.3 Obtenir un ISAN pour le Groupe

Comme pour les séries, juste après la soumission du formulaire de saisie du groupe, le **calendrier d'enregistrement** est affiché <u>en bas</u> du formulaire.

- Si aucun groupe similaire n'est trouvé dans le catalogue ISAN, alors l'ISAN du groupe est alloué, sinon, les <u>doublons potentiels doivent être résolus.</u>
- S'il s'agit du premier groupe d'une nouvelle série sans épisodes, la racine ISAN de la série est allouée en même temps que l'ISAN du groupe.

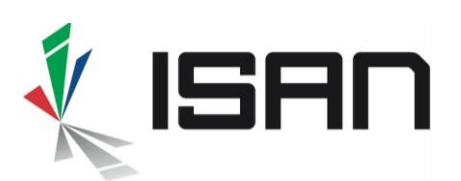

## 6 Enregistrement d'un nouvel épisode

#### 6.1.1 Ouvrir le formulaire de saisie de l'épisode

Sauf si vous venez d'enregistrer une nouvelle série (voir <u>Enregistrement d'une nouvelle</u> <u>Série</u>), vous devez d'abord sélectionner la tête de série ou le groupe pour laquelle vous désirez ajouter un nouvel épisode (cf. <u>Assistant d'enregistrement</u>). Pour évaluer si une série ou un groupe correspond à votre demande, vous pouvez afficher les données de la série ou du groupe, puis naviguer dans les groupes et les épisodes à l'aide des onglets en haut du formulaire (cf. <u>Ouvrir le formulaire de saison du groupe</u>).

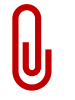

- Le formulaire de saisie de l'épisode peut être ouvert à partir de la série. Si c'est le cas, l'épisode sera attaché directement à la série. Notez qu'il peut être attaché ultérieurement à un groupe, lors de l'inscription si le groupe existe déjà ou à tout moment plus tard.
- Le formulaire de saisie de l'épisode peut être ouvert à partir d'un groupe. Si oui, l'épisode sera attaché à ce groupe.

#### 6.1.2 Compléter le formulaire de saisie de l'épisode

Le formulaire est similaire à l'inscription de la série et du groupe.

Certaines informations sont héritées de :

- la série si l'épisode est attaché à la série (c'est-à-dire que le formulaire de saisie est ouvert à partir de la série)
- **un groupe** si l'épisode est attaché à un groupe (le formulaire de saisie est ouvert à partir d'un groupe)

#### D'autres champs sont spécifiques à l'épisode

| Episode & Groupe(s) 🛛 |            |                                                |
|-----------------------|------------|------------------------------------------------|
| Episode #             | Production | Relier à un groupe d'épisodes (par ex. saison) |
| Ajouter un groupe     |            |                                                |

Dans le nouveau schéma de métadonnées, le numéro de saison n'est plus un champ de données qui peut être rempli au niveau de l'épisode. Pour définir un numéro de saison, vous devez joindre l'épisode au groupe qui identifie la saison. Le numéro de saison défini dans le Groupe est automatiquement attribué à tous les épisodes du Groupe

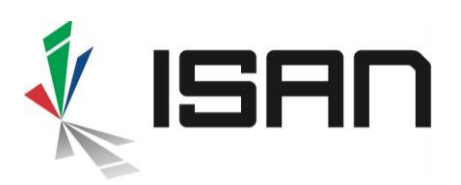

×

| Cliquez sur l'icône | pour sélectionner un groupe |
|---------------------|-----------------------------|

## Recherche groupe

| Titre                                                                                                    |                                    |                         |                    |                                                  |                      |
|----------------------------------------------------------------------------------------------------|------------------------------------|-------------------------|--------------------|--------------------------------------------------|----------------------|
| Racine ISAN ou ISAN                                                                                                    | or                                 | ID enregistrem          | nent               |                                                  |                      |
| Année de rie Participant                                                                                                    |                                    | N° de groupe            |                    | N° d'épi                                         | sode                 |
|                                                                                                    |                                    |                         |                    | <b>Q</b> Recherche                               |                      |
|                                                                                                    |                                    |                         |                    |                                                  |                      |
| tatut 🎼 ISAN saison 녜 Titre 녜 #Groupe                                                                                                    | Ĵ↑ Propriété 」↑                    | Année 🎝                 | Durée 🏦            | Réalisateurs                                     | Actio                |
| Itatut     Isan saison     If     Titre     If     #Groupe       active     ISAN 0000-0005-<br>BC01-<br>F001-1-0000-0000-Y<br>Abadenn     Radio     1                                                     | It Propriété It<br>original_season | <b>Année lî</b><br>2020 | Durée 👔            | <b>Réalisateurs</b><br>KENAN<br>L'HABASQUE       | Actio                |
| Latut     Li     ISAN saison     Li     Titre     Li     #Groupe       active     ISAN 0000-0005-<br>BC01-<br>F001-1-0000-0000-Y     Radio     1       Pebezh<br>Abadenn     Naoned     Pebezh<br>Abadenn | It Propriété It<br>original_season | Année 11<br>2020        | Durée Iî<br>52 min | Réalisateurs<br>KENAN<br>L'HABASQUE<br>Premier 1 | Actic<br>i<br>Suivar |

# Cliquez sur la ligne du groupe que vous souhaitez sélectionner et validez-la avec le bouton **Selection groupe**

Complétez les informations relatives à l'œuvre telles que définies dans les <u>bonnes pratiques</u> <u>d'immatriculation</u>. Pour une identification correcte, merci de fournir autant le plus d'informations possible.

#### 6.1.3 Obtenir un ISAN pour un épisode

- Comme pour les séries et les groupes, juste après la soumission du formulaire de demande d'épisode, le calendrier d'enregistrement est affiché <u>en bas</u> du formulaire.
- Si aucun épisode similaire n'est trouvé dans le catalogue ISAN, alors l'ISAN de l'épisode est alloué, sinon, les <u>doublons potentiels doivent être résolus</u>.
- S'il s'agit du premier épisode d'une nouvelle série sans groupe, la racine ISAN de la série est allouée en même temps que l'ISAN de l'épisode.

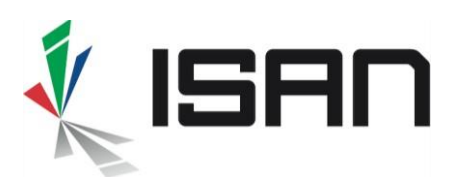

Cas 1: aucun ISAN similaire n'a été détecté

# 

1 Le message <u>Activation réussie</u> indique qu'un nouvel ISAN a été alloué

Coronologie de Pegreistrement
Application soumise 

Application soumise 

Application soumise 

Banosci
Banosci
Banosci
Banosci
Banosci
Banosci
Banosci
Banosci
Banosci
Banosci
Banosci
Banosci
Banosci
Banosci
Banosci
Banosci
Banosci
Banosci
Banosci
Banosci
Banosci
Banosci
Banosci
Banosci
Banosci
Banosci
Banosci
Banosci
Banosci
Banosci
Banosci
Banosci
Banosci
Banosci
Banosci
Banosci
Banosci
Banosci
Banosci
Banosci
Banosci
Banosci
Banosci
Banosci
Banosci
Banosci
Banosci
Banosci
Banosci
Banosci
Banosci
Banosci
Banosci
Banosci
Banosci
Banosci
Banosci
Banosci
Banosci
Banosci
Banosci
Banosci
Banosci
Banosci
Banosci
Banosci
Banosci
Banosci
Banosci
Banosci
Banosci
Banosci
Banosci
Banosci
Banosci
Banosci
Banosci
Banosci
Banosci
Banosci
Banosci
Banosci
Banosci
Banosci
Banosci
Banosci
Banosci
Banosci
Banosci
Banosci
Banosci
Banosci
Banosci
Banosci
Banosci
Banosci
Banosci
Banosci
Banosci
Banosci
Banosci
Banosci
Banosci
Banosci
Banosci
Banosci
Banosci
Banosci
Banosci
Banosci
Banosci
Banosci
Banosci
Banosci
Banosci
Banosci
Banosci
Banosci
Banosci
Banosci
Banosci
Banosci
Banosci
Banosci
Banosci
Banosci
Banosci
Banosci
Banosci
Banosci
Banosci
Banosci
Banosci
Banosci
Banosci
Banosci
Banosci
Banosci
Banosci
Banosci
Banosci
Banosci
Banosci
Banosci
Banosci
Banosci
Banosci
Banosci
Banosci
Banosci
Banosci
Banosci
Banosci
Banosci
Banosci
Banosci
Banosci
Banosci
Banosci
Banosci
Banosci
Banosci
Banosci
Banosci
Banosci
Banosci
Banosci
Banosci
Banosci
Banosci
Banosci
Banosci
Banosci
Banosci
Banosci
Banosci
Banosci
Banosci
Banosci
Banosci
Banosci
Banosci
Banosci
Banosci
Banosci
Banosci
Banosci
Banosci
Banosci
Banosci
Banosci
Banosci
Banosci
Banosci
Banosci
Banosci
Banosci
Banosci
Banosci
Banosci
Banosci
Banosci
Banosci
Banosci
Banosci
Banosci
Banosci
Banosci
Banosci
Banosci
Banosci
Banosci
Banosci
Banosci
Banosci
Banosci
Banosci
Banosci
Banosci
Banosci
Banosci
Banosci
Banosci
Banosci
Banosci
Banosci
Banosci
Banosci
Banosci
Banosci
Banosci
Banosci
Banosci
Banosci
Banosci
Banosci
Banosci
Banosci
Banosci
Banosci
Banosci
Banosci
Banosci
Banos

Cas 2: un ou plusieurs ISAN similaires existent

Le message <u>Doublon potentiel trouvé</u> indique que la demande est en suspens et qu'une opération de dédoublonnage est requise.

- 2 Cliquez sur **Afficher plus** pour afficher l'ISAN avec ses métadonnées
- 3 Voir la capture d'écran ci-dessous: formulaire de demande avec ISAN alloué

Cliquez sur **Dédoublonner** pour résoudre le doublon et obtenir l'ISAN.

Pour l'étape suivante, reportez-vous au guide <u>Dédoublonnage</u>.

## 7 Affichez le formulaire de données avec l'ISAN

L'ISAN attribué peut être affiché à partir de la chronologie d'enregistrement juste après l'enregistrement (message « Activation réussie »), pour ce faire, cliquez sur le bouton « Afficher plus ».
Alternativement, une fois le formulaire de demande soumis, vous pouvez récupérer votre ISAN dans l'une des listes du menu Demandes d'ISAN / En cours ou Données ou Dédoublonnage ou Mes ISAN.
Pour plus de détails, reportez-vous au guide Comment rechercher un ISAN.

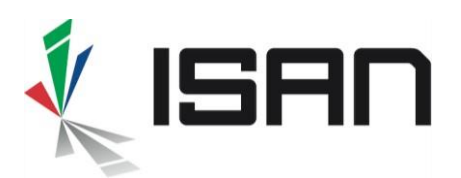

| Oeuvre à épisode<br>Home / ISAN / Deuvre à épisode |                                                        |                                          |                     |                     |  |  |  |
|----------------------------------------------------|--------------------------------------------------------|------------------------------------------|---------------------|---------------------|--|--|--|
| Séries Episode Liste des versions                  |                                                        |                                          |                     |                     |  |  |  |
|                                                    | ISAN 000-0012-39E9-0014-5-0000-P #                     |                                          |                     |                     |  |  |  |
|                                                    | L'ac                                                   | rence Barnett : On A Volé Le Trésor Du B | Poi Dagobert (1971) |                     |  |  |  |
| 6                                                  | Lag                                                    | ence barnett. On A vole Le mesor burn    | tor bagobert (1971) |                     |  |  |  |
| Informations sur l'œuvre                           |                                                        |                                          |                     |                     |  |  |  |
| Tye d'enregistrement                               | Episode                                                |                                          |                     |                     |  |  |  |
| Titres                                             | L'agence Barnett : On A Volé Le Trésor Du Roi Dagobert |                                          | Original(e)         | Français            |  |  |  |
| Catégorie                                          | Séries ou oeuvres épisodiques                          |                                          | Genre Live action   |                     |  |  |  |
| Année de réf.                                      | 1971                                                   |                                          |                     |                     |  |  |  |
| Duration                                           | 52 Min.                                                |                                          | Couleur Couleur     |                     |  |  |  |
| Groupe #                                           | 0                                                      | Episode # 5                              |                     | Contexte production |  |  |  |
| Langue(s) originale(s)                             | Français                                               |                                          |                     |                     |  |  |  |
| Pays de production                                 | Belgique, Canada, Suisse, Allemagne, France, Italie    |                                          |                     |                     |  |  |  |
| Sociétés                                           | Pathé Télévision                                       |                                          | Production          |                     |  |  |  |
| Participants                                       | Rôle                                                   | Nom complet                              |                     |                     |  |  |  |
|                                                    | Réalisateur                                            | Jean-pierre Decourt                      |                     |                     |  |  |  |
|                                                    | Réalisateur                                            | Wolf Dietrich                            |                     |                     |  |  |  |
|                                                    | Réalisateur                                            | Jean-Pierre Desagnat                     |                     |                     |  |  |  |
|                                                    | Réalisateur                                            | FRITZ UMGELTER                           |                     |                     |  |  |  |
|                                                    | Réalisateur                                            | PAUL CAMMERMANS                          |                     |                     |  |  |  |
|                                                    | Acteur, casting                                        | Roger Carel                              |                     |                     |  |  |  |
|                                                    | Acteur, casting                                        | Yvon Bouchard                            |                     |                     |  |  |  |
|                                                    | Acteur, casting                                        | Georges Decrières                        |                     |                     |  |  |  |
|                                                    | Scénariste                                             | Albert Simonin                           |                     |                     |  |  |  |
|                                                    | Scénariste                                             | Jacques Nahum                            |                     |                     |  |  |  |
|                                                    | Scénariste                                             | Jacques Armand                           |                     |                     |  |  |  |
|                                                    | Scénariste                                             | Claude Brûlé                             |                     |                     |  |  |  |
|                                                    | Auteur                                                 | Maurice Leblanc                          |                     |                     |  |  |  |

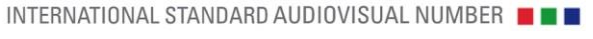